# **Call Recording Earphone**

**User Manual** 

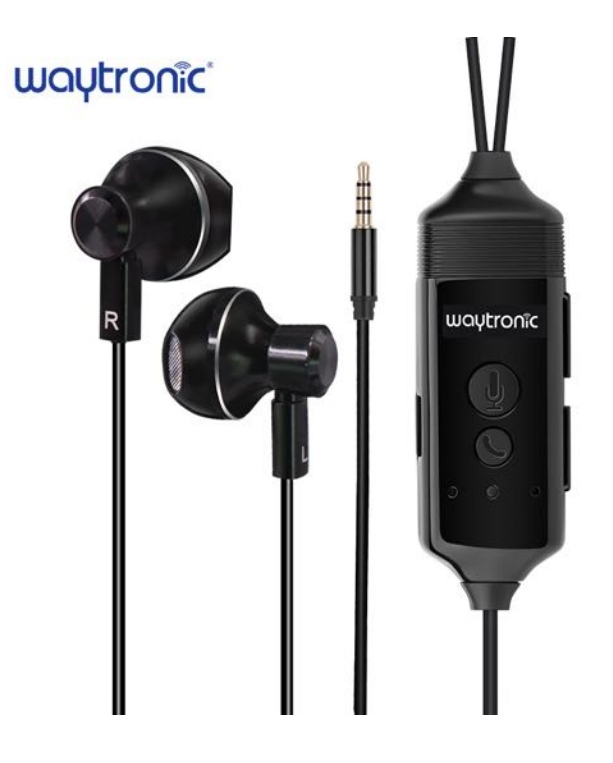

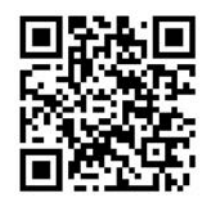

App QR code for download

#### 1. Features

- > Use Bluetooth to connected with mobile phone, then it can recording phone calls.
- Recording files saved in mobile phone automatically, did not upload to some server, no worries for the information leakage.

1

- > The recording files can be listen, download, even share to other app.
- > The recording files can also transfer to words;
- > Two recording formats for option: m4a or way, sampling frequency: 8K, bit depth: 16bit.
- > Used with APP, only **iOS version** available.
- > The effective distance between mobile phone and earphone should within 4 metes.

#### 2. Parameters

Working current: 3.7-4.2V Case material: ABS Working current: ≤20mA Sleeping current: ≤10uA Working condition: only for indoor use, relative humidity less than 95%

# 3. Product introduction

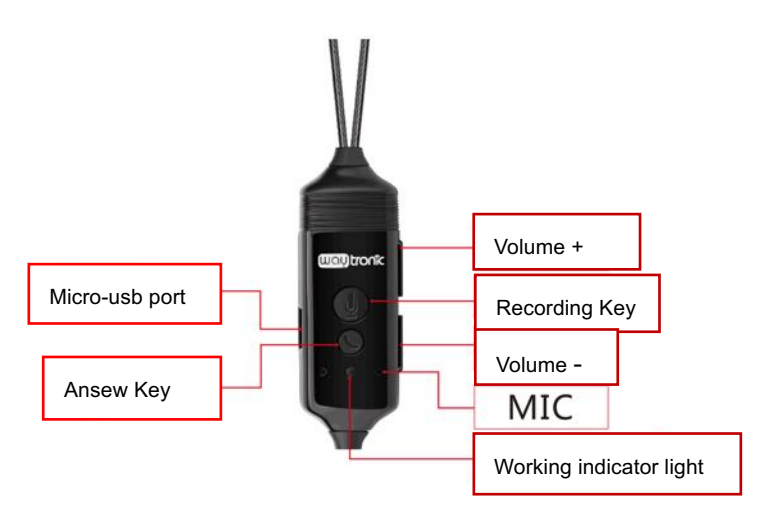

# **4.App Introduction**

(1) Please download and install the app before using this device, you can scan the app QR code for download, the app can only use on IOS system.

(2) During install, allow the app to use your location information so the app can automatic start recording when phone call is coming, when the app start, please also allow the app use your phone location information. Also, you can set this location authority via Set-Privacy-Location-Recording Box-Allow

Note: If user forbid our app use location function, the app will not recording automatically, you need enter the app and click the recording button.

# 5. Bluetooth Paring

Short press recording key, when the green light flashes means enter into Bluetooth paring mode, then open your mobile Bluetooth, click our app and enter into the main interface, click the connecting button on the left side and click "Waytronic" for pairing, pls always open your mobile Bluetooth.

Note: If you want to disconnected the Bluetooth, please short press the recording key 5 times.

| Start recording               | Long press the recording key 3 seconds, enter into recording mode, after you hear a "deep"sound, you can release the button, it start recording now. |
|-------------------------------|----------------------------------------------------------------------------------------------------|
| Stop recording                | Short press: in the recording mode, stop recording, you will also hear a sound to remind you, the read light stop blink.                             |
| Answer/Hang<br>out phone call | When the phone call is come in, short press, phone call will be answered, short press again, the phone call will be hang up.                         |
| Siri function                 | Long press answer key for 3 seconds.                                                                                                    |
| Play/Stop<br>playing music    | When the mobile phone play music, short press answer key to play music, short press again, the music will be stopped .                               |

| roo'r |
|-------|
|       |
|       |

Shenzhen Waytronic Electronics Co., Ltd

| Previous/Next      | During the music play, short press the answer key twice to switch to next song, short press the answer key 3 times, switch to previous song. |                            |  |  |  |
|--------------------|----------------------------------------------------------------------------------------------------|----------------------------|--|--|--|
| Volume<br>Increase | Shore press the "volume +" slowly                                                                                                    |                            |  |  |  |
| Volume<br>Decrease | Short press the "volume -" slowly                                                                                                    |                            |  |  |  |
| Ded light          | Recording                                                                                                    | Blink once a second        |  |  |  |
| Red light          | Low battery                                                                                                    | Blink fastly               |  |  |  |
| Groop light        | Paring                                                                                                    | Blink fastly               |  |  |  |
|                    | Paring successfully                                                                                                    | Blink once in five seconds |  |  |  |
| Blue light         | In charging                                                                                                    | Blue light always on       |  |  |  |
| Dide light         | Full charge                                                                                                    | Turn out                   |  |  |  |
| Micro USB port     | For charge                                                                                                    |                            |  |  |  |

#### Note:

(1) When the battery voltage lower then 3.6V, when you recording again, it will remind you recharge.

(2) When the battery voltage lower than 3.35V, the red light will blink very fast then enter into sleep mode.

(3) When use our earphone, please plug the 3.5mm connect to your mobile phone and connected with Bluetooth, for some models iPhone, it will need lightning adapter.

#### 6. APP Interface

| 48888 D                                  | < 前原文件列表         |             | 181013144654.m4a | A SIM + +      | 1950) @ 71 00% (****<br>1955) | £ 5IM + ♥             | 下年2:35 ●<br>设备列表 | ्<br>्<br>् |
|------------------------------------------|------------------|-------------|------------------|----------------|-------------------------------|-----------------------|------------------|-------------|
| 181013171549.mla 5968                    | Q. 授末            | 00.06       |                  | 98             |                               | 我的说条                  |                  |             |
|                                          | 181013155618 m4a | 00:00:12    |                  | 文件格式           | M4A >                         | SCOTCHINE 1 (Mr. (B)) |                  | 0           |
| )                                        | 181013144921.m4a | 00:00:04    |                  | 录音模式           | 自动应答 >                        | Waytronic(周线)         |                  | 0           |
|                                          | 181013144826.m4a | 00:00:17    |                  | 打开麦克风          |                               | Waytronic(离线)         |                  | 1           |
| #通创局音电子有限公司,电话录音其机。可以进<br>通话录音,并且理由转换成文字 | 14a 00:00:49     | 22-01. MIRE |                  | 噪音抑制           | 0                             |                       |                  |             |
|                                          | 181013144348.m4a | 00:00:33    |                  |                |                               | 扫描设备                  |                  | 3,          |
|                                          | 181013144257.m4a | 00:00:12    |                  | 动在听到           |                               |                       |                  |             |
|                                          | 181013092547.m4a | 00:00:00    |                  | 语言             | 普通话 >                         |                       |                  |             |
|                                          | 181013092546.m4a | 00:00:01    |                  | 录音时自动识别        | 0                             |                       |                  |             |
|                                          | 181013092545.m4a | 00:00:01    |                  |                |                               |                       |                  |             |
| <b>_</b> ⊙ ● ∘                           | 181013092503.m4a | 00:00:01    |                  | 版本号            | 1.6.0.23                      |                       |                  |             |
|                                          | 181013092501.m4a | 00:00:01    |                  | Copyright@2018 | Waytronic 011 (8)             |                       |                  |             |

# 7. Recording Files Management

7.1 Play and delete recording files

# waytronic

#### Shenzhen Waytronic Electronics Co., Ltd

Model NO:WT-102

| 无 sim + ♥ 下午 sin ● 1 × 98% C<br>② 电话录音机 [  | → 光 SIM + ◆ 下午6.09 く 音频文件列表                          | ©                                 | 无 sim + ◆ 上午10:10<br>く 音频文件列表               | ● <b>▼ 1</b> 02% ■)<br>全选 取消 |
|--------------------------------------------|------------------------------------------------------|-----------------------------------|---------------------------------------------|------------------------------|
| 00:00:22<br>181013171549.m4a               | 다. 搜索 Input files name to :<br>181013177083年.1144    | search                            | Q 搜索                                        | 00:00:04                     |
| 1) II III III III III III III III III II   | 181013155618.m4a<br>181013144921.m4a                 | 00:00:16                          | 181015100919.m4a                            | 00:00:05                     |
| 深圳塘创知音电子有限公司、电话录音耳机、可以3<br>行通话录音,并且探索转换成文字 | 181013144826.m4a<br>14a 00:00:49<br>181013144348.m4a | 00:00:17<br>改名 删除<br>00:00:33     | Select all the file<br>delete all the files | es and                       |
|                                            | 18<br>181013092546.m4a<br>181013092545.m4a           | or delete<br>00:00:01<br>00:00:01 |                                             |                              |
| © 🔴 🖻                                      | 181013092503.m4a<br>181013092501.m4a                 | 00:00:01<br>00:00:01              | 删除                                          |                              |

#### 7.2 When you play the recording files, you can turn the audio to words

### 7. Two ways to share your recording files

7.1 Connect with iTunes, download recording files to computer

8.2 Click any files, in the play interface, click the button in the top right corner, you can share the files to other app, such as Whatsapp and Skype.

### 8. APP Specifications

8.1 Recording files format: only support wav and m4a format;

8.2 Noise suppression function: when you make a phone call during a noise environment, this function will decrease the noise and improve the recording sound quality.

8.3 Language function: when you need turn the recording to words, you need to set the language accordingly, for example, if you said is English, set the language to English.

8.4 Auto recognize when recording: can change the audio recording to words, need stable Internet signal.

8.5 Microphone: open:recording the sound from mobile phone and earphone; close: only recording the sound from mobile phone.

#### Indemnification

SHENZHEN WAYTRONIC ELECTRONIC CO., LTD. reserves the right to modify and use information without prior notice to customers. New product specifications will be subject to the latest version.

4